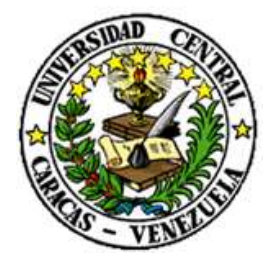

UNIVERSIDAD CENTRAL DE VENEZUELA

RECTORADO

DIRECCIÓN DE TECNOLOGÍA DE INFORMACIÓN Y COMUNICACIONES

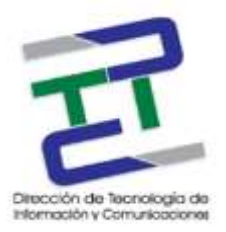

# GUIA PARA CONFIGURAR DNS DE GOOGLE EN WINDOWS 8

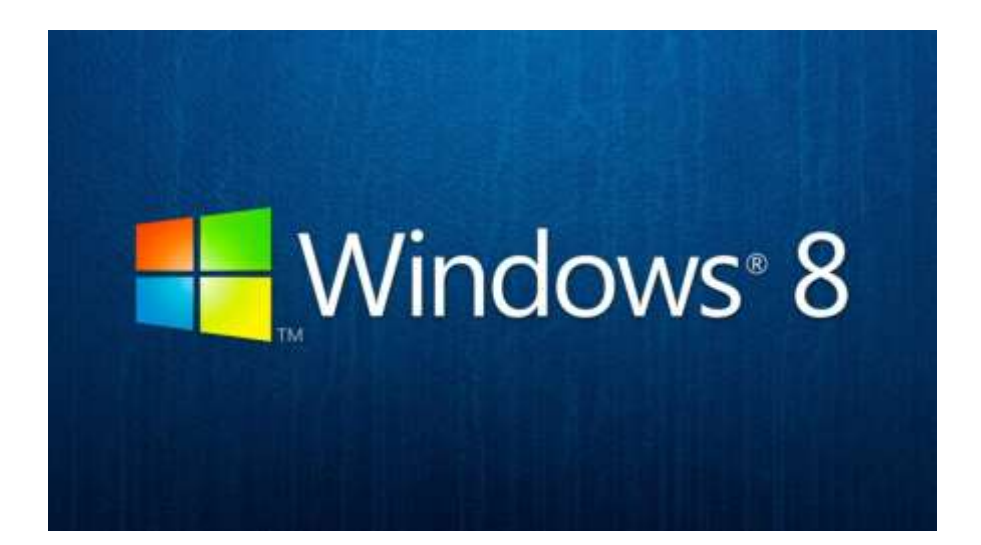

**MARZO 2017** 

**GUIA PARA CONFIGURAR DNS DE GOOGLE EN WINDOWS 8** 

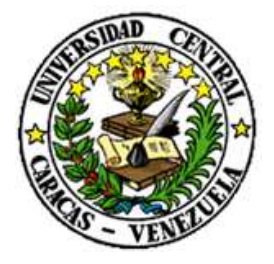

UNIVERSIDAD CENTRAL DE VENEZUELA

RECTORADO

DIRECCIÓN DE TECNOLOGÍA DE INFORMACIÓN Y COMUNICACIONES

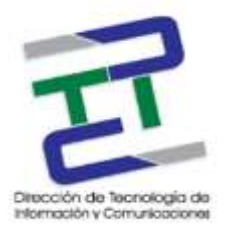

## Créditos

## GUIA PARA CONFIGURAR DNS DE GOOGLE EN WINDOWS 8

Rectorado- UCV. Dirección de Tecnología de Información Y Comunicaciones Ciudad Universitaria de Caracas, Patrimonio Mundial.

**Dirección:** Edificio Rectorado, planta baja, Oficina DTIC Los Chaguaramos, Caracas, Venezuela.

Teléfonos: (0212) 605 4914 • Fax: (0212) 605 4894

Página Web: http://www.ucv.ve/dtic

Correo electrónico: serviciosdtic@ucv.ve

Dirección de Tecnología de Información y Comunicaciones UCV

Directora: Lic. Delisa De Guglielmo.

Subdirector: Lic. Adriana Rosal.

División de Operaciones

Autoras: Br. Myrlen Tabares.

© Universidad Central de Venezuela Rectorado- UCV. Dirección de Tecnología de Información y Comunicaciones República Bolivariana de Venezuela. Caracas, Marzo 2017. Derechos reservados Prohibida la reproducción parcial o total de su contenido sin la previa autorización de los autores y de sus editores.

### **GUIA PARA CONFIGURAR DNS DE GOOGLE EN WINDOWS 8**

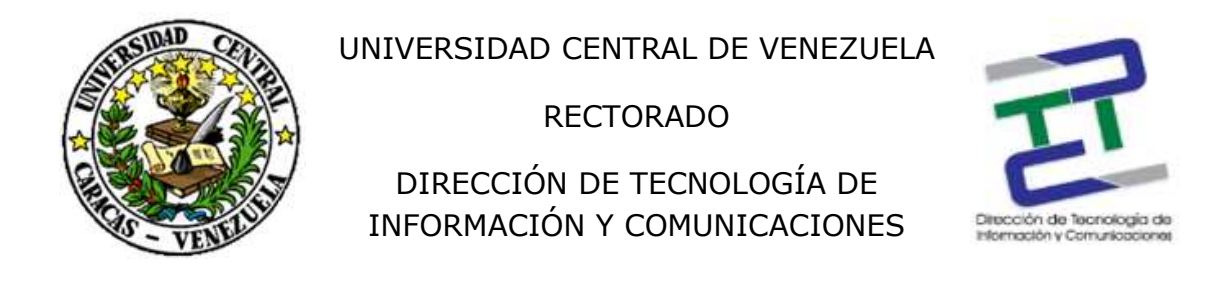

Paso 1: Vamos al menú inicio y en buscar escribimos: conexión de red, cuando salga el ícono de la imagen, hacemos click.

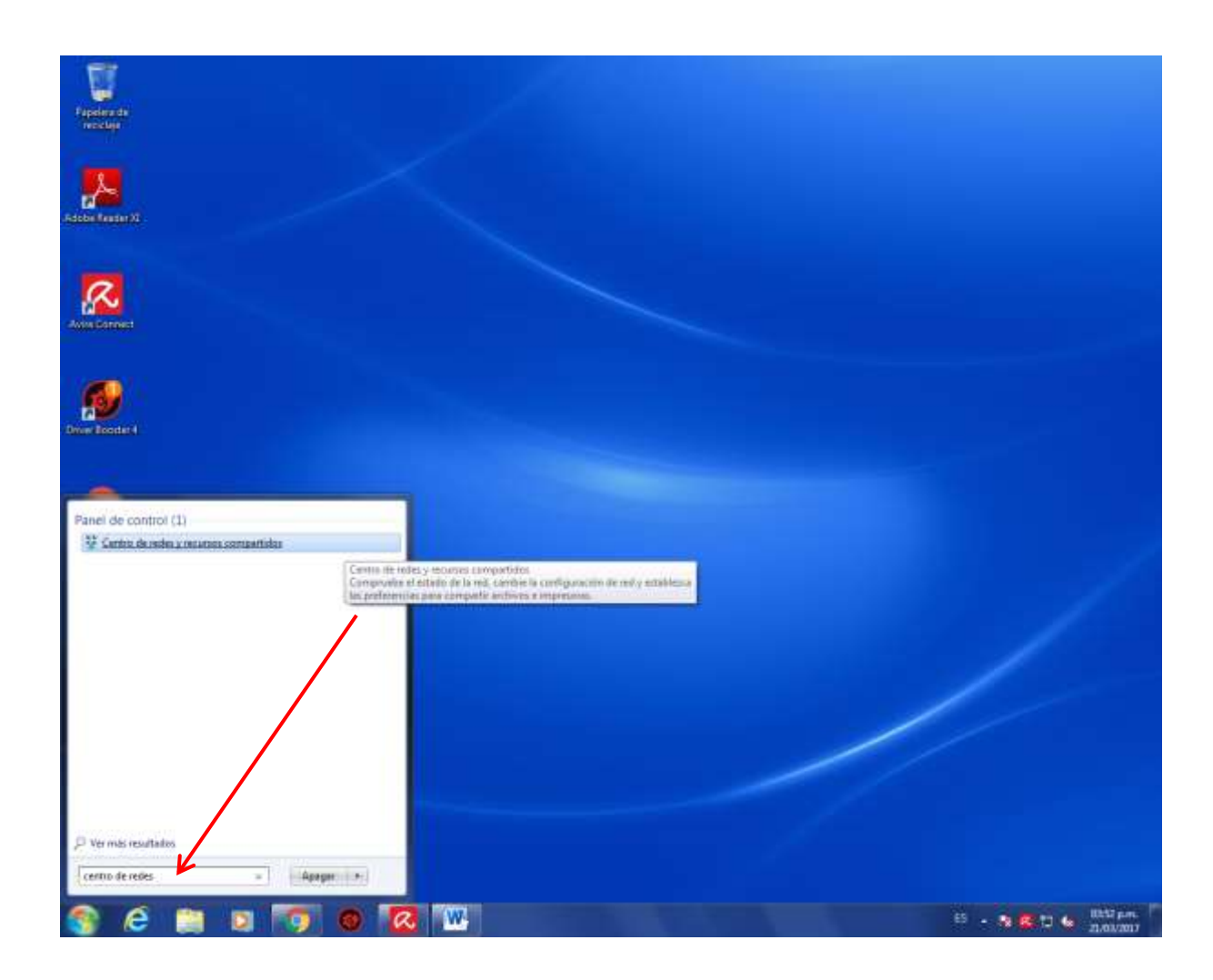

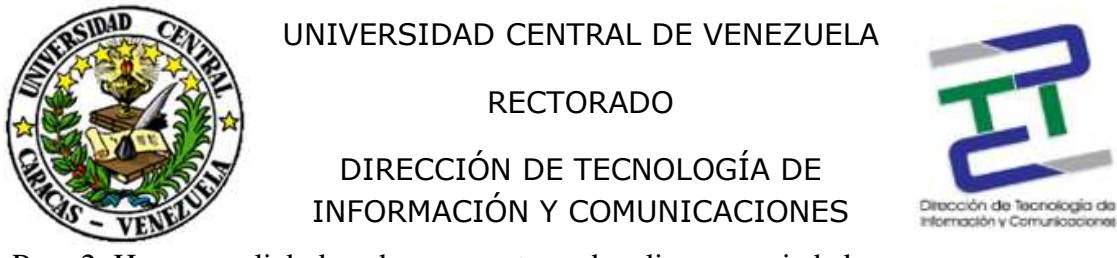

Paso 2: Hacemos click derecho en nuestra red y clic en propiedades.

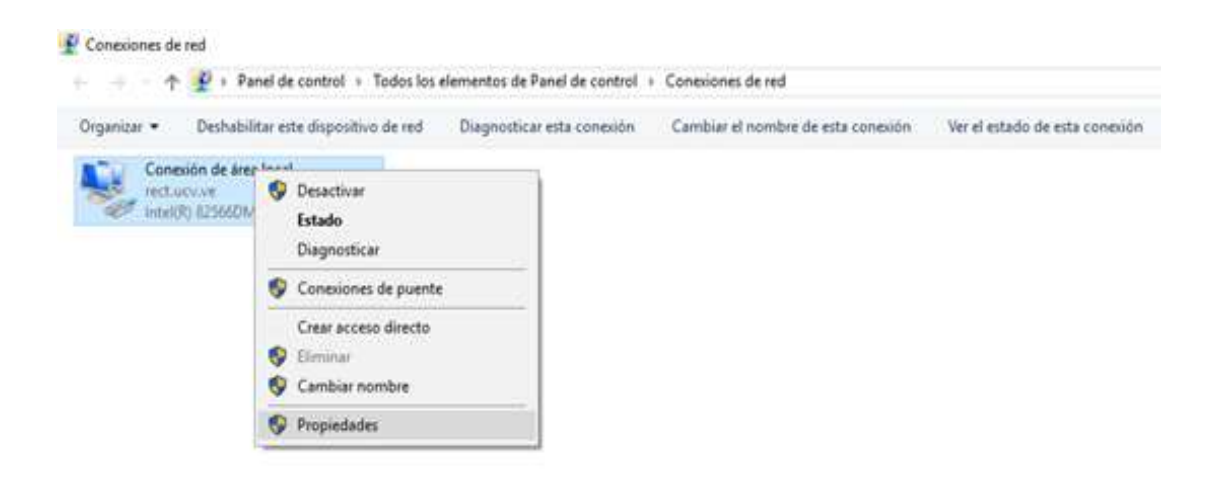

Paso 3: Área local y click en propiedades.

| Estado de Conexión de área local |              |                 |
|----------------------------------|--------------|-----------------|
| General                          |              |                 |
| Conexión                         |              |                 |
| Conectividad IPv4:               |              | Internet        |
| Conectividad IPv6:               | Sin ac       | ceso a Internet |
| Estado del medio:                |              | Habilitado      |
| Duración:                        |              | 03:40:43        |
| Velocidad:                       |              | 100,0 Mbps      |
| Actividad                        |              |                 |
| Enviad                           | tos — 👰 -    | - Recibidos     |
| Bytes: 13                        | .806.465     | 61.529.042      |
| Propiedades                      | Deshabilitar | Diagnosticar    |
|                                  |              |                 |

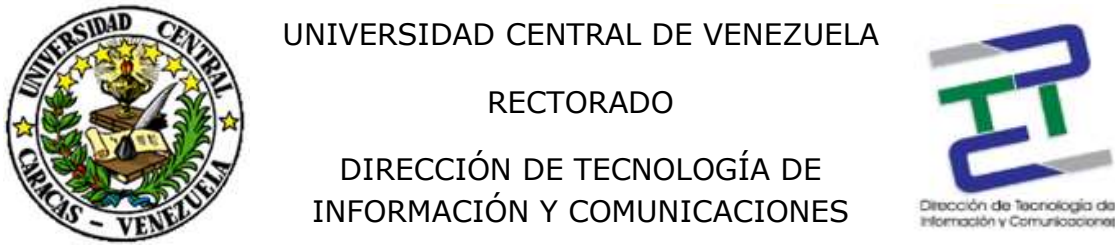

Paso 3: Doble click en Protocolo de internet versión 4 (TCP/IPv4) y aceptar.

| Intel(R) 825661                                                                                                    | 0M-2 Gigabit Network C                                                                                                    | Ionnection                                                                                                    |
|----------------------------------------------------------------------------------------------------|----------------------------------------------------------------------------------------------------|----------------------------------------------------------------------------------------------------|
|                                                                                                    |                                                                                                    | Contigurar                                                                                                    |
| Esta conexión usa los                                                                                                    | siguientes elementos:                                                                                                    |                                                                                                    |
| R Photocolo de                                                                                                    | Internet version 4 (TC)                                                                                                    | 0.09/01                                                                                                    |
| Protocolo de                                                                                                    | multiplexor de adaptad                                                                                                    | for de red de Micros                                                                                                    |
| V . Controlador                                                                                                    | and the second second second second second second second second second second second second second second second                                                                                        |                                                                                                    |
| 10-0                                                                                                    | de protocolo LLDP de N                                                                                                    | Morosoft                                                                                                    |
| Protocolo de                                                                                                    | de protocolo LLDP de 1<br>Internet versión 6 (TCI                                                                                                    | P/IPv6)                                                                                                    |
| Protocolo de                                                                                                    | de protocolo LLDP de 1<br>i Internet versión 6 (TCI<br>yr de detección de topo                                                                                                    | Microsoft<br>P/IPv6)<br>logias de nivel de v                                                                                |
| Protocolo de     Protocolo de     A Responded     Controlador                                                                                                    | de protocolo LLDP de 1<br>i Internet versión 6 (TC)<br>or de detección de topo<br>de E/S del asignador de                                                                                               | Morosoft<br>P/IPv6)<br>logías de rivel de 1<br>e detección de topo                                                          |
| Protocolo de     Protocolo de     P     | de protocolo LLDP de 1<br>internet versión 6 (TC)<br>or de detección de topo<br>de E/S del asignador de<br>ensible Virtual Switch                                                                       | Morosoft<br>P/IPv6)<br>logías de nivel de x<br>e detección de topo                                                          |
| Protocolo de     A Responded     Controlador     A Responded     A Hyper-V Ed     C                                                                                                    | de protocolo LLDP de 1<br>e Internet versión 6 (TCI<br>or de detección de topo<br>de E/S del asignador de<br>ensible Virtual Switch                                                                     | Microsoft<br>P/IPv6)<br>logias de rivel de v<br>e detección de topc<br>>                                                    |
| Protocolo de Protocolo de Prot | de protocolo LLDP de 1<br>e Internet versión 6 (TCI<br>or de detección de topo<br>de E/S del asignador de<br>ensible Virtual Switch                                                                     | Microsoft<br>P/IPv6)<br>logías de nivel de 1<br>e detección de topo<br>><br>Enopiedades                                     |
| Protocolo de     Protocolo de     P     | de protocolo LLDP de 1<br>e Internet versión 6 (TCI<br>or de detección de topo<br>de E/S del asignador de<br>ensible Virtual Switch                                                                     | Microsoft<br>P/IPv6)<br>logias de nivel de s<br>e detección de topc<br>><br>Encpiedades                                     |
| Protocolo de     Protocolo de     Protocolo de     Protocolo de     Protocolo de     Protocolo TCP/IP.                                                                                                    | de protocolo LLDP de 1<br>e Internet versión 6 (TCI<br>or de detección de topo<br>de E/S del asignador de<br>ensible Virtual Switch                                                                     | Microsoft<br>P/IPv6)<br>logias de rivel de s<br>e detección de topo<br>><br>Eropiedades<br>área extensa                     |
| Protocolo de     Protocolo de     Protocolo de     Protocolo de     Protocolo de     Protocolo TCP/IP     predeterminado qui                                                                                                    | de protocolo LLDP de 1<br>e Internet versión 6 (TCI<br>or de detección de topo<br>de E/S del asignador de<br>ensible Virtual Switch<br>Desentation<br>El protocolo de red de<br>e permite la comunicaci | Microsoft<br>P/IPv6)<br>logias de rivel de s<br>e detección de topo<br>><br>Eropiedades<br>área extensa<br>ión entre vartas |

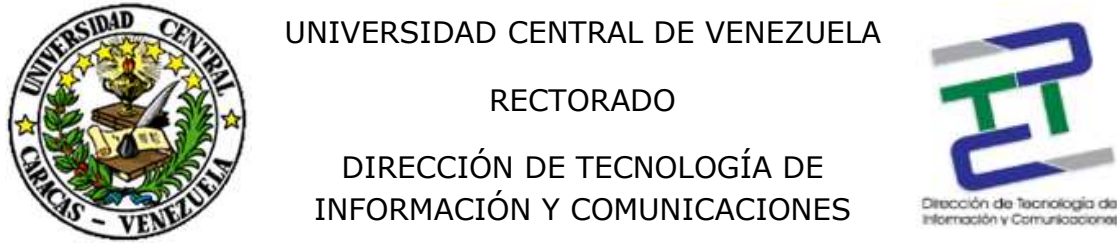

Paso 4: Click en obtener una dirección IP automáticamente y usar las siguientes direcciones del servidor DNS:

#### 8.8.8.8

#### 8.8.4.4

| Propiedades: Protocolo de internet ven                                                                                                    | uon 4 (TCP/IPv4)                                                                        | ×   |
|----------------------------------------------------------------------------------------------------|-----------------------------------------------------------------------------------------|-----|
| General                                                                                                    |                                                                                         |     |
| Puede hacer que la configuración IP se o<br>red es compatible con esta funcionalidad<br>consultar con el administrador de red cu<br>aproplada. | ssigne automáticamente si la<br>1. De lo contrario, deberá<br>ál es la configuración JP |     |
| Obtener una dirección IP automátic                                                                                                    | camenta                                                                                 |     |
| (E Usar la siguiente dirección IP:                                                                                                    |                                                                                         |     |
| Dirección IP:                                                                                                    | 190.169.0.93                                                                            |     |
| Máscara de subredi                                                                                                    | 255 . 255 . 255 . 128                                                                   |     |
| Puerta de enlace predeterminada:                                                                                                    | 190 . 169 . 0 . 126                                                                     |     |
| Citizener is direction del servidor (2                                                                                                    | NS automáticamente                                                                      |     |
| Usar las siguentes directiones de s                                                                                                    | ervidor DNS:                                                                            |     |
| Servidor DNS prefendo:                                                                                                    | 8.8.8.8                                                                                 |     |
| Servidor OHS alternativo:                                                                                                    | 8 . 8 . 4 . 4                                                                           |     |
| Validar configuración al salir                                                                                                    | Opciones avanuadas:                                                                     |     |
|                                                                                                    | Aceptar Cano                                                                            | dar |